## Scion image quantification of DNA or protein

- 1. Open the image in Photoshop.
- 2. Go to "Image" and rotate canvas-arbitrarily to make sure the bands are horizontally leveled.
- 3. Go to "Image" and crop the image to remove unnecessary part and reduce the file size. Save the image.
- 4. Go to "image", then "adjustment" and "invert" to invert the image with bands showing in black and background in white. Save the reversed image as a tif file with a different name, such as rev.tif. Make sure to save it as a different file without override the original image. If it is protein gel, you may only need to save it as a different file without invert it as the bands are usually in black.
- 5. Move this processed image to the desktop (Scion image software will not work for images saved on portable drives). Now the image is ready for analysis.
- 6. Open Scion Image software.
- 7. Go to "Special" and then "load macros" (Macros are in C drive/program file/scion corporation/scion image). Load "Gelplot2".
- 8. In Scion image, go to "File" to open the processed image on the desktop.
- 9. Use the bracket tool to select the area to enclose the bands as tightly as possible, but not touching the bands.
- 10. Go to "Special" to "Mark first lane" and then "Plot lanes".
- 11. Go to "Tools" and choose "Line option" to connect the bottom of the peaks of each line;
- 12. Use the "Magic wand" to click within each of the peaks sequentially.
- 13. Go to "Edit" to "Copy measurement".
- 14. Paste the data in an Excel spreadsheet.
- 15. Save the spreadsheet.